## 無償化対象児童の登録方法

<u>「満3歳になって初めての4月1日から3年間」の児童は</u> 自動的に利用者負担が無償化対象児として登録されます。

※HUG上で新たに入力、登録する箇所はございません。 下記の条件を満たすと自動で対象児として登録されます。

## ①児童情報で登録された生年月日

ホーム > 児童管理 > 児童プロフィール > 児童情報 > 変更フォーム

| 生年月日 😿 | 平成27 • 年 5 • 月 5 • 日 元号 |
|--------|-------------------------|
| 年齢     | 4歳                      |

②受給者証情報の「利用サービス」:児童発達支援

ホーム > 児童管理 > 児童プロフィール > ○○○○さんの受給者証一覧 > 変更フォーム

利用サービス 必須 🕜

児童発達支援 ▼ ■保育所等訪問支援を利用する

## 受給者証情報の「無償化対象期間」について

対象期間を日付を登録していただくと、国保連帳票・CSV 出力のエラーチェックに使用されます。

## <受給者証の変更フォームを開く手順>

- 01. トップページ「児童管理」をクリック
- 02. 対象の児童の左「詳細」をクリックして児童プロフィールへ
- 03. 「受給者証」をクリックして受給者証一覧へ
- 04. 最新の受給者証の「編集」をクリックして変更フォームへ

無償化対象期間 😡

本件に関するお問い合わせ先:株式会社ネットアーツ TEL:052-265-8915 E-mail:hug-support@netartz.com 本資料の転載・無断複製を禁じます © Netartz. All rights reserved.

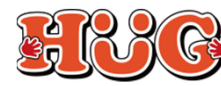

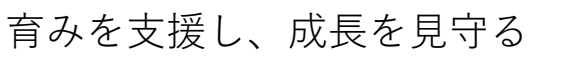